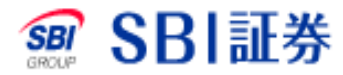

# 投資信託 買付

#### 投資信託 買付手順1

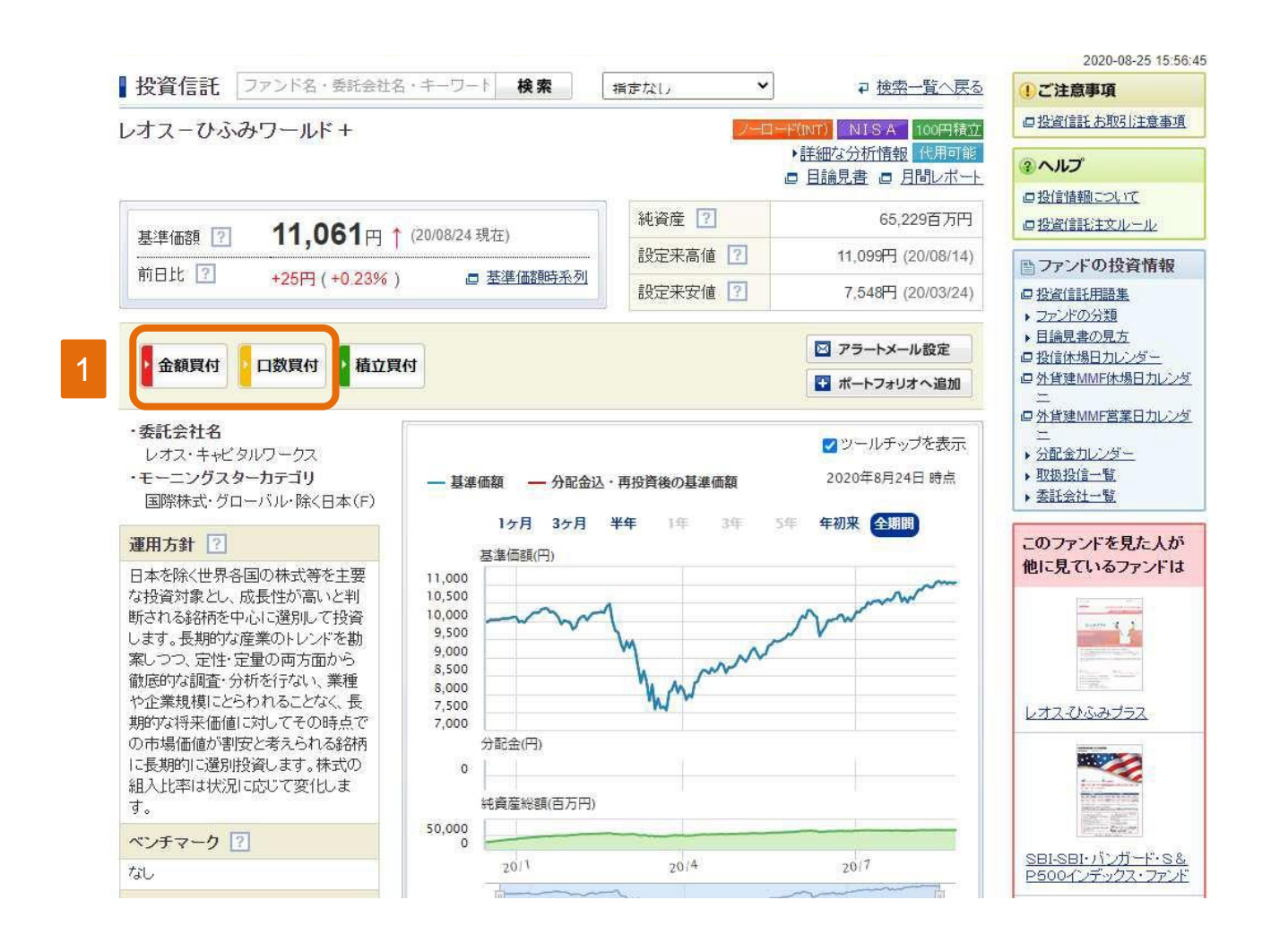

1 買付したいファンドを選び、「金額買付」または「口数指定」を選択します。

### 投資信託 買付手順2

|                                    |                            |                               |                              |                               |                                 |                  |                   | -            | 2020-08-25 15:58:5 |
|------------------------------------|----------------------------|-------------------------------|------------------------------|-------------------------------|---------------------------------|------------------|-------------------|--------------|--------------------|
| 投信<br>(金額買付) (□                    | 投信<br>]数買付)                | 投信<br>(積立買付)                  | 新規募集<br>• 取扱                 | 外貨建MMF<br>(買付)                | 外貨建MMF<br>(積立買付)                | 売却               | 乗換                | 注文照会<br>(取消) |                    |
| 目論見書電                              | 子書面國                       | 周覧                            |                              |                               | U U                             |                  |                   | ■貫付余力        |                    |
| 「目論見書」他、電<br>本ページ最下部の<br>いてご確認・ご同意 | :子書面にて<br>)「ご注意事<br>意いただい) | 「閲覧する閲覧<br>項」における電<br>たうえで、画面 | 書類全ての書<br>一般的方法によ<br>下部の「同意」 | 類の内容をご<br>る目論見書等(<br>。て次へ」ボタン | 確認ください。<br>D書面交付・提出<br>を押下して、注文 | サービス、並<br>(入力画面へ | びにその他の<br>進んでください | )留意事項につ      |                    |
| ファンド名                              | V                          | オスーひふみり                       | マーノレド +                      |                               |                                 |                  |                   |              |                    |
| 協会コード                              | 90                         | :31119C                       |                              |                               |                                 |                  |                   |              |                    |
| ■「日論見書補                            | 完書面(                       | 2020年5月)                      | 1                            |                               |                                 |                  |                   |              |                    |
|                                    |                            |                               |                              |                               |                                 |                  |                   |              |                    |
|                                    |                            |                               |                              |                               |                                 |                  |                   |              |                    |
|                                    |                            |                               |                              |                               |                                 |                  |                   |              |                    |

目論見書補完書面(投資信託)

(この書面は、金融商品取引法第37条の3の規定によりお渡しするものです。)

| ΓE | 論見書 | (2020年5月)」 |
|----|-----|------------|
|----|-----|------------|

| Uisian    | AHEOS CAPITAL WORKS |
|-----------|---------------------|
| 0137-115¢ | 投資信託説明書(交付目論見書)     |
|           | 使用開始日 2020年5月16日    |

※書面内容および下記「ご注意事項」をご確認・ご同意いただき、「同意して次へ」ボタンを押下してください。

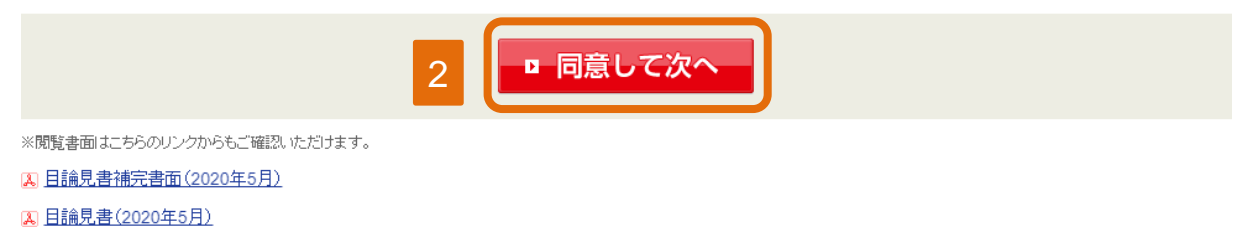

2 目論見書、補完書面など全ての書類を閲覧のうえ、同意して次へを 押下します。

### <u>投資信託 買付手順3-1</u> (金額買付の場合)

| 上又人)八壶額推       | 「正見11」                      |                      |                    |               | ■ 貫付余力            | 国内株式約定のお知ら                                |
|----------------|-----------------------------|----------------------|--------------------|---------------|-------------------|-------------------------------------------|
| レオスーひふみワー      | ールド+                        |                      |                    |               |                   | 各種注文受付及び訂正/<br>果・失効等の詳細は注文<br>て、本機能の詳細はヘル |
| 甘、年/正为百 11 0   | 61                          | 105/10 000/1 44次产 65 | 200 <u>天下田</u> (20 |               |                   | 各々ご確認ください。                                |
| ∞=imax 11,0    | OI ↑ /10,000                | +20(+0.23%) 肥良庄 03,  | 225 日7月1 (20       | //00/24 JE1E) |                   | <ol> <li>ヘルズ</li> <li>・注文入力方法</li> </ol>  |
| 買付可能額          | 999,999,999円                |                      |                    |               | 二入金はこちら           |                                           |
| 最低買付金額         | 100円                        | 買付単位                 | 1円                 | 3             |                   |                                           |
| 日期 入 今 府首      |                             | 田(毛粉料・消毒税今)          |                    |               | モ教料はこちら           |                                           |
| 8447 / 322 8 8 | 1.<br>200                   |                      |                    | •             | LANINGCOS         |                                           |
|                |                             | 999999999 pt         |                    |               |                   |                                           |
| ポイント数          | して<br>した<br>1小1ント<br>最短有効期限 | //                   |                    |               |                   |                                           |
|                |                             |                      |                    | エポイントTO       | Placts S          |                                           |
| ポイント利用         | <ul> <li>利用しない</li> </ul>   | すべて利用する 🔾 一部利用す      | ra 🗌               | pt            |                   |                                           |
| 分配金受取方法        | ○ 再投資 ○ 受取                  |                      | 分配金受取力             | 法の設定に         | <u> 211711255</u> |                                           |
|                |                             |                      |                    |               |                   |                                           |

3 買付したい金額を入力します。

4 分配金受取方法を「再投資」または「受取」から選択します。

5 取引パスワードを入力し、注文確認画面へを押下します。

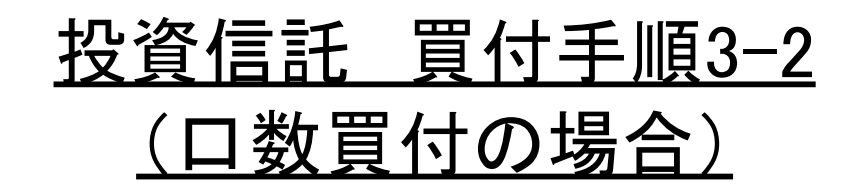

| 】<br>注文入力(口数排 | 6定買付)               |       |             |           |          |              | ■買付金力      | 当社からのお知らせ<br>国内株式約定のお知らせ                                         |
|---------------|---------------------|-------|-------------|-----------|----------|--------------|------------|------------------------------------------------------------------|
| レオスーひふみワ・     | ールド <del>+</del>    |       |             |           |          |              |            | 各種注文受付及び訂正/取消<br>果・失効等の詳細は注 <u>文照会</u><br>て、本機能の詳細は <u>へルプ</u> に |
| 基準価額 11,0     | <b>61</b> † /10,000 | 前日比 + | 25 (+0.23%) | 純資産 65,22 | 29百万円 (2 | 0/08/24 現在;  | )          |                                                                  |
| 買付可能額         | 999,999,9           | 99円   |             |           |          |              | ご入金はこちら    | · 注义入门方法                                                         |
| 最低買付単位        | 10,000□             |       | 買付單         | 单位        | 10       | 0,000□       | =          |                                                                  |
| 0# 1          |                     |       |             |           |          | <b>(</b> ) = | 手数料はこちら    |                                                                  |
| DW A LIMET    | 10                  |       |             |           |          |              | I BATHOCOD |                                                                  |
| 購入口数          |                     |       |             |           |          |              |            |                                                                  |

3 買付したい口数を入力します。

4 取引パスワードを入力し、注文画面へを押下します。

※ 口数買付の場合、分配金受け取り方法は「受取」のみとなります。

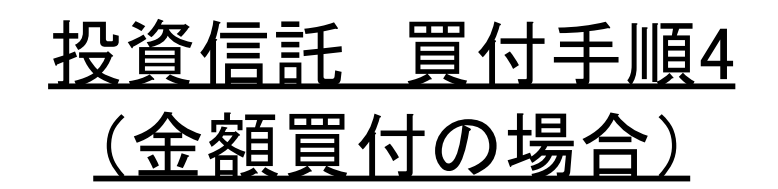

| 投信<br>(金額買付) (                                                                                         | 投信<br>口数買付) (積                                                                                                    | 投信<br>立買付)                      | 新規募集<br>•取扱     | 外貨建MMF<br>(買付)                                | 外貨建MMF<br>(積立買付)                               | 売却                                                                                                    | 乗換                                    | 注文照会<br>(取消)                                                                      | メッセージボックス                                                                                                    |
|----------------------------------------------------------------------------------------------------|----------------------------------------------------------------------------------------------------|---------------------------------|-----------------|-----------------------------------------------|------------------------------------------------|----------------------------------------------------------------------------------------------------|---------------------------------------|-----------------------------------------------------------------------------------|----------------------------------------------------------------------------------------------------|
| 注文確認(                                                                                                  | 金額指定買付                                                                                                    | <u>†</u> )                      |                 |                                               |                                                |                                                                                                    |                                       | ■買付余力                                                                             | 国内株式約定のお知らせ                                                                                                    |
| 翌営業日発注                                                                                                 | 分としてご注文を                                                                                                    | を受付いた                           | します。(WI         | ECW050030)                                    |                                                |                                                                                                    |                                       |                                                                                   | 各種注文受付及び訂正/取消結<br>果・失効等の詳細は注文照会に                                                                                                    |
| ご注文内容                                                                                                  |                                                                                                    |                                 |                 |                                               |                                                | く、本機能の詳細は <u>ヘルノ</u> にく<br>各々ご確認ください。                                                                                                    |                                       |                                                                                   |                                                                                                    |
| ファンド名                                                                                                  | レオスーひふみワールド+                                                                                                    |                                 |                 |                                               | 概算受渡金額 10,000 P                                |                                                                                                    |                                       |                                                                                   | 1 AUZ                                                                                                    |
| [Q弓                                                                                                    | 金額買                                                                                                    |                                 |                 | 概算                                            | 手数料(税込)                                        |                                                                                                    |                                       | 0円                                                                                | <ul> <li>注文確認について</li> </ul>                                                                                                    |
| 全客則                                                                                                    | 10,000円                                                                                                    |                                 |                 | 概算                                            | 買付口数                                           |                                                                                                    |                                       | 8,610 🗆                                                                           |                                                                                                    |
| うち<br>「ポイント利田                                                                                          | 0 pt                                                                                                    |                                 |                 | 約定                                            | 8                                              |                                                                                                    |                                       | 20/08/27                                                                          |                                                                                                    |
| 分配余                                                                                                    | THE L D. YOU                                                                                                    |                                 |                 | 受渡                                            | 8                                              |                                                                                                    |                                       | 20/09/01                                                                          |                                                                                                    |
| 受取方式                                                                                                   | 冉投資                                                                                                    | 30金 再投資<br>取方式                  |                 |                                               |                                                | 注文後の買付余力                                                                                                    |                                       |                                                                                   |                                                                                                    |
| 1                                                                                                    |                                                                                                    |                                 |                 |                                               |                                                | 在人民切員                                                                                                    |                                       |                                                                                   |                                                                                                    |
|                                                                                                    | iへ戻る<br>買付の場                                                                                                    | <br> 合                          | 5               | ■ 注文発注                                        |                                                | <u><u><u></u></u><u></u><u></u><u></u><u></u><u></u><u></u><u></u><u></u><u></u><u></u><u></u><u></u><u></u><u></u><u></u><u></u><u></u></u> | 9                                     | 999,999,999 円                                                                     | <b>1</b> ヨ <u>んかつのみませつせ</u>                                                                                                    |
| ■注文入力画面<br>■ <u> □ 数</u><br>注文確認(<br>翌営業日発活                                                            | ☆ <u>戻る</u><br><b> 夏付の場</b><br>〔ロ数指定買作<br>E分といてご注文                                                                                                    | <b>合</b><br>付)                  | 5 [             | ■ 注文発注<br>VECW050030                          |                                                | <u><u><u></u></u><u></u><u></u><u></u><u></u><u></u><u></u><u></u><u></u><u></u><u></u><u></u><u></u><u></u><u></u><u></u><u></u><u></u></u> | 9                                     | 99,999,999円                                                                       | <u>1 ヨロルックリック大型ンセ</u><br>日内株式約定のお知られ<br>日本的主の営作及び訂正版<br>日本の注意受付及び訂正版<br>日本の注意の登付及び訂正版<br>日本の注意の単行注意を開います。                                                               |
| ■注文入力画面<br>■ <u> □ 数</u><br>注文確認(<br>翌営業日発活                                                            | ☆ <u>戻る</u><br><u> 買付の場</u><br>(ロ数指定買作<br>こかとしてご注文<br>ご注文                                                                                                    | 合<br>付)<br><sup>大委付い1</sup>     | 5<br>ELます。(v    | ■ 注文発注<br>VECW050030                          |                                                | 概算注                                                                                                    | ····································· | 99,999,999円                                                                       |                                                                                                    |
| ■ <u>一数</u><br>注文確認(<br>翌営業日発活)<br>ファンド名                                                               | ☆ <u>戻る</u><br><b> 買付の場</b><br>(ロ数指定買作<br>E分としてご注文<br>ご注文<br>レオスーひふみ <sup>(</sup>                                                                                | 合<br>付)<br>を受けい<br>内容<br>フールド+  | 5<br>(          | ■ 注文発注<br>VECW050030                          |                                                | 概算注                                                                                                    | <u>9</u><br>文見積                       | 99,999,999円<br>『夏付金<br>11,061 円                                                   |                                                                                                    |
| ■注文入力画面<br>■ <u> □ 数</u><br>注文確認(<br>翌営業日発)<br>ファンド名<br>取引                                             | ご 戻る<br>夏付の場<br>(ロ数指定買作<br>に分としてご注文<br>レオスーひふみず<br>ロ数買                                                                                                    | 合<br>付)<br>内容<br>フールド+          | 5<br>にます。(v     | ■ 注文発注<br>VECW050030                          | 積基準価額                                          | 概算注                                                                                                    | <u>9</u><br>文見積                       | 999,999,999 円<br>回覧付金<br>11,061 円<br>11,061 円                                     |                                                                                                    |
| <ul> <li>⇒注文入力画面</li> <li>二数値</li> <li>注文確認(</li> <li>翌営業日発設</li> <li>ファンド名</li> <li>取引して数(</li> </ul> | ○○戻る 夏付の場 (□数指定買作 (□数指定買作 (□数指定買作 (□数指定買作 (□数指定買作 (□数買 10,000 □                                                                                                  | 合<br>付)<br>を受付い<br>内容<br>ワールド+  | 5<br>にます。(v     | ■ 注文発注<br>VECW050030                          | 積基準価額     算約定代金     算手数料(税込                    | 概算注                                                                                                    | 9<br>文見積                              | 999,999,999 円<br>回覧付金<br>11,061 円<br>11,061 円<br>0 円                              |                                                                                                    |
| <ul> <li>⇒注文入力画面</li> <li>注文確認(</li> <li>翌営業日発活</li> <li>ファンド名</li> <li>取引</li> <li>□数</li> </ul>      | 本要を<br>三付の場<br>(ロ数指定買作<br>こ注文<br>レオスーひふみ<br>ロ数<br>10,000 ロ                                                                                                    | 合<br>付)<br>を受けいが<br>ワールド+       | 5<br>に<br>ます。(v | ■ 注文発注<br>VECW050030                          | 】<br>着基準価額<br>算約定代金<br>算手数料(税込<br>算受渡金額        | 標算注                                                                                                    | <u>9</u>                              | 299,999,999 円<br>二夏付金<br>11,061 円<br>11,061 円<br>0 円<br>11,614 円                  |                                                                                                    |
| <ul> <li>注文入力画面</li> <li>注文確認(</li> <li>翌営業日発活</li> <li>ファンド名</li> <li>取引</li> <li>□数</li> </ul>       | ☆ <u>戻る</u><br><b>買付の場</b><br>(ロ数指定買作<br>E分としてご注文<br>レオスーひふみ <sup>(</sup><br>ロ数買<br>10,000 □                                                                     | 合<br>付)<br>を受けい<br>内容<br>ワールド+  | 5<br>(          | ■ 注文発注<br>VECW050030                          | 着基準価額 算約定代金 算手数料(税込) 算受渡金額 定日                  | 概算注                                                                                                    | <u>字</u><br>交見積                       | 999,999,999 円<br>二 夏灯金<br>11,061 円<br>11,061 円<br>11,614 円<br>20/08/21            |                                                                                                    |
| ■注文入力画面<br>注文確認(<br>望営業日発活<br>ファンド名<br>取引<br>□数                                                        | ○○戻る <b>買付の場 (口数指定買信 (口数指定買信 (コ数指定買信 (コ数指定買信 (コ数指定買信 (コ数指定</b> ] <b>(コ数指定</b> ] <b>(コ数指定</b> ] <b>(コ数指定</b> ] <b>(コ数指定</b> ] <b>(コ数指定</b> ] <b>(コ数</b> (10,000 □ | 合<br>付)<br>を受付いす<br>内容<br>フールド+ | 5<br>(Lato.(v   | ■ 注文発注<br>VECW050030<br>見<br>概<br>概<br>概<br>概 | 杜勒斯 (税込)     黄手数料(税込)     算受渡金額     定日     渡日  | 概算注                                                                                                    | <u></u> 9                             | 299,999,999円<br>回覧付金<br>11,061円<br>11,061円<br>11,614円<br>20/08/21<br>20/09/0      | <ul> <li>① 当在ルックリンちスリンセ</li> <li>国内株式約定のお知らす</li> <li>各種注文受付及び訂正小取</li> <li>果・矢効等の詳細は注文理で、本株能の詳細は注入ルプ</li> <li>各々ご確認くたさい。</li> <li>② ヘルプ</li> <li>・注文確認りこつして</li> </ul> |
| <ul> <li>■ 二数</li> <li>注文確認(<br/>翌営業日発)</li> <li>ファンド名</li> <li>取り</li> <li>□数</li> </ul>              | <ul> <li></li></ul>                                                                                                    | 合<br>付)<br>を受けいが<br>ワールド+       | 5<br>にします。(v    | ■ 注文発注<br>VECW050030                          | 積基準価額<br>算約定代金<br>算手数料(税込<br>算受渡金額<br>定日<br>渡日 | 概算注                                                                                                    | ·文見積<br>谓 付 余 力                       | 299,999,999 円<br>回覧付金<br>11,061 円<br>11,061 円<br>11,614 円<br>20/08/23<br>20/09/01 |                                                                                                    |

⊋注文入力画面へ戻る

5 注文内容を確認し、「注文発注」を押下します。

## 投資信託 買付手順5

|                            |                |             |                |                  |    |   |              |   | 2020-08-25 16:39:2 |
|----------------------------|----------------|-------------|----------------|------------------|----|---|--------------|---|--------------------|
| 投信 投信<br>(金額買付) (口数買作      | 投信<br>(積立買付)   | 新規募集<br>·取扱 | 外貨建MMF<br>(買付) | 外貨建MMF<br>(積立買付) | 売却 | * | 注文照会<br>(取消) | 1 |                    |
| 注文受付(金額指                   | 定買付)           |             |                |                  |    |   | ■置付金力        |   |                    |
| 翌営業日発注分として、<br>ご注文を受け付けました | ご注文を受付いた<br>こ。 | します。(WE     | CW050030)      |                  |    |   |              |   |                    |
|                            |                |             | ご注文内容          |                  |    |   |              |   |                    |
| 受付時間                       | 20/08/25 1     | 6:39        |                |                  |    |   |              |   |                    |
| 締切日時                       | 20/08/26 1     | 5:00        |                |                  |    |   |              |   |                    |
| 注文番号                       | 2006           |             |                |                  |    |   |              |   |                    |
| ファンド名                      | レオスーひ          | ふみワールド      | +              |                  |    |   |              |   |                    |
| 取引                         | 金額買            |             |                |                  |    |   |              |   |                    |
| 金額                         | 10,000円        |             |                |                  |    |   |              |   |                    |
| うちTポイント利用                  | 0 pt           |             |                |                  |    |   |              |   |                    |
| 概算手数料(税込)                  | 0円             |             |                |                  |    |   |              |   |                    |
| 分配金受取方法                    | 再投資            |             |                |                  |    |   |              |   |                    |
| 約定日                        | 20/08/27       |             |                |                  |    |   |              |   |                    |
| 受渡日                        | 20/09/01       |             |                |                  |    |   |              |   |                    |

6 注文完了です。

※注文の照会や取消は「注文照会(取消)」から可能です。